# M3 Report Tool

## HOW TO RUN A REPORT

- 1. Open **M3 Report Tool** by clicking on the Micro.
- 2. Click **File** on the menu bar

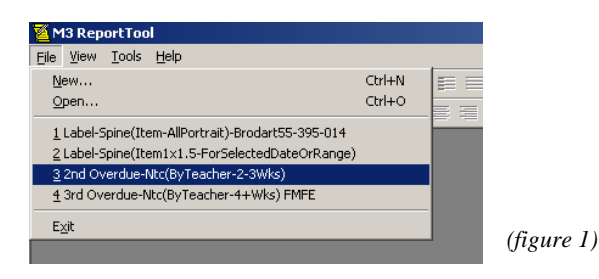

- 3. Select a *recently run report* that listed (figure 1) OR Click Open
- 4. Locate and **Open** the report you want to run ex. *Item-List(Shelflist-ItemStatusWithStatusDate)* (figure 2)
- 5. Select your Catalog database and Click OK at the M3 ODBC window (figure 3)

| Open<br>Look jn: Custons 오 수 È 삼 (III -<br>Item-List(Shelflist-ItemStatusWithStatusDate)            | Preview not available. | Mandarin M3 ODBC     |
|----------------------------------------------------------------------------------------------------|------------------------|----------------------|
| File name: Item-List(Shelfist-ItemStatusWithStatusDate) Open   Files of type: Report (".rpt) Cancel | (figure 2)             | DK Cancel (figure 3) |

6. Click the **Print Preview icon** to start running the report or click on **File**  $\rightarrow$  **Print Preview** TIPS

#### For reports that have a date range: (Start Date and End Dates)

- What date period do you want? You can do 1 day by making the End Date the same as the Start Date.
- Note the format of the date YYYYMMDD (4 digit Year, 2 digit Month and 2 digit day)

| Start Date Input                                                                                                    | End Date Input                                                                                                    | × |
|----------------------------------------------------------------------------------------------------|----------------------------------------------------------------------------------------------------|---|
| Enter the Start Date, in YYYYMMDD<br>format, of the range for which you wish<br>to generate Dewey Hundreds Loan<br>Statisitics | Enter the Ending Date, in YYYYMMDD<br>format, of the range for which you wish<br>to generate Dewey Hundreds<br>Statisitics<br>Cancel |   |
| 20050701                                                                                                    | 20060516                                                                                                    |   |

### For reports that ask for Group Input

- You enter the **Name** of the group.
- If in doubt of exact spelling. Open **M3 Group Editor** to check.

| Item Group Input                                                                                                    | ×            |
|----------------------------------------------------------------------------------------------------|--------------|
| Enter the Group (as it appears in<br>Holding.991#a) for which you wish to<br>generate a List of Items. NOTE: This<br>report WILL NOT function properly if<br>the Group Name contains an<br>APOSTROPHE. | OK<br>Cancel |
|                                                                                                    |              |

# HOW TO RUN A REPORT ON A SPECIFIC GROUP

- 1. Open M3 Group Editor and get the NAME of the group you want to get information on. (figure 1)
- 2. Open M3 Report Tool
- 3. Click File and Open
- 4. Locate and **Open** the report you want to run ex. *Item-List(ByTitleForSelectedGroup)*
- 5. Click the **Print Preview icon** to start running the report or click on **File**  $\rightarrow$  **Print Preview** (*figure 2*)
- 6. At the **Item Group Input** window type in the **NAME** (ex. BETAC Professional Collection ) of the group (NOT the ISN/Group number) and click **OK**
- 7. When you're ready to print click on the **Printer icon** or click on **File**  $\rightarrow$  **Print**

|                                                                            | Name                                                                                                    | (Court 2)                                            | Description                                                                                                    |                             |
|----------------------------------------------------------------------------|----------------------------------------------------------------------------------------------------|------------------------------------------------------|----------------------------------------------------------------------------------------------------|-----------------------------|
|                                                                            | Administrators                                                                                                    | (Group 3)                                            |                                                                                                    |                             |
|                                                                            | Librarians                                                                                                    | (Group 4)                                            |                                                                                                    |                             |
|                                                                            | Library Assistants                                                                                                    | (Group b)                                            |                                                                                                    | Edit                        |
|                                                                            | PATRUNS                                                                                                    | (Group 2)                                            |                                                                                                    |                             |
|                                                                            | Audio/Visual Collection                                                                                                    | (Group 7)                                            |                                                                                                    | New                         |
|                                                                            | BETAC Professional Collection                                                                                                    | (Group 8)                                            |                                                                                                    |                             |
|                                                                            | General Collection                                                                                                    | (Group 1)                                            |                                                                                                    | Delete                      |
|                                                                            |                                                                                                    |                                                      |                                                                                                    |                             |
|                                                                            |                                                                                                    |                                                      |                                                                                                    | Duplicate                   |
|                                                                            |                                                                                                    | $\backslash$                                         |                                                                                                    | · · ·                       |
|                                                                            |                                                                                                    |                                                      |                                                                                                    |                             |
|                                                                            |                                                                                                    |                                                      |                                                                                                    |                             |
| ortTool - [Loai                                                            | n Analysis(DeweyHundreds-ForSelectedDate&Dev                                                                                                    | veyRange)Nitles,CallNum,LR]                          |                                                                                                    |                             |
| ortTool - [Loan<br>dit View Inser                                          | n Analysis(DeweyHundreds-ForSelectedDate&Dev<br>t Format Tools <u>Wi</u> ndow <u>H</u> elp                                                                                                    | veyRange) \itles,CallNum,LR]                         |                                                                                                    | (figure 1)                  |
| ortTool - [Loan<br>dit View Inser<br>R & Q                                 | n Analysis(DeweyHundreds-ForSelectedDate&Dev<br>t Format Iools Window Help                                                                                                    | veyRange) Vitles,CallNum,LR]                         | Item Group Input                                                                                                    | (figure 1)                  |
| ortTool - [Loan<br>dit View Inser                                          | 1 Analysis(DeweyHundreds-ForSelectedDate&Deventor     t   Format   Tools   Window   Help     Image: Selected Date and the selected Date and the selected Date and th | weyRange) \itles,CallNum,LR]                         | Item Group Input                                                                                                    | (figure 1)                  |
| ortTool - [Loan<br>dit View Toser                                          | n Analysis(DeweyHundreds-ForSelectedDate&Dete<br>t Format Iools Window Help                                                                                                    | veyRange) Vitles,CallNum,LR                          | Item Group Input<br>Enter the Group (as it appears in                                                                                                    | (figure 1)                  |
| ortTool - [Loan<br>dit View Toser                                          | n Analysis(DeweyHundreds-ForSelectedDate&Dev<br>t Format Iools Window Help<br>③   ※ @ @ ×   Ⅲ Σ +   Ⅲ ■<br>9 ▼ Ⅲ + B I U = Ξ =<br>2 3 4<br><u>formula.Tit</u>                                                                                                    | weyRange) Nitles, CallNum, LR]       100%       100% | Item Group Input<br>Enter the Group (as it appears in<br>Holding.991#a) for which you wish<br>generate a List of Items.                                  | (figure 1)<br>to OK         |
| ortTool - [Loar<br>dit View Inser<br>I I I I I I I I I I I I I I I I I I I | n Analysis(DeweyHundreds-ForSelectedDate&Dev<br>t Format Iools Window Help<br>3   & 1 1 1 1 1 1 1 1 2 1 1 1 1 2 1 1 1 1 1                                                                                                    | veyRange) itles,CallNum,LR]                          | Item Group Input<br>Enter the Group (as it appears in<br>Holding.991#a) for which you wish<br>generate a List of Items.                                  | (figure 1)<br>to OK<br>Canc |
| ortTool - [Loar<br>dit View Inser<br>I I I I I I<br>Number                 | n Analysis(DeweyHundreds-ForSelectedDate&Dev<br>t Format Iools Window Help<br>③   ※ ● ● ● ×   ■ ∑ +   ■ ■ ● ■<br>9 ▼ ■ + B Z U = = =<br>1 1 2 1 1 3 1 4<br><u>formula.Tit</u>                                                                                                    | veyRange) Nitles, CallNum, LR]                       | Item Group Input<br>Enter the Group (as it appears in<br>Holding.991#a) for which you wish<br>generate a List of Items.                                  | (figure 1)<br>to OK<br>Canc |
| ortTool - [Loan<br>dit View Toser<br>I I I I I I I I I I I I I I I I I I I | n Analysis(DeweyHundreds-ForSelectedDate&Dev<br>t Format Tools Window Help<br>3   %   1   1   1   1   1   1   1   1   1                                                                                                    | veyRange) itles,CallNum,LR]                          | Item Group Input<br>Enter the Group (as it appears in<br>Holding.991#a) for which you wish<br>generate a List of Items.                                  | (figure 1)<br>to OK<br>Canc |
| ortTool - [Loar<br>dit View Inser<br>a Callhum                             | n Analysis(DeweyHundreds-ForSelectedDate&Dev<br>t Format Iools Window Help                                                                                                    | veyRange) Vitles, CallNum, LR]                       | Item Group Input<br>Enter the Group (as it appears in<br>Holding 991#a) for which you wish<br>generate a List of Items.<br>BETAC Professional Collection | (figure 1)<br>to OK<br>Canc |
| ortTool - [Loan<br>iit View Toser<br>I I I I I I I I I I I I I I I I I I I | n Analysis(DeweyHundreds-ForSelectedDate&Dev<br>t Format Iools Window Help<br>③ ※ ■ ■ × ■ Σ + ■ ■ ■<br>9 ▼ ■ + B I U ■ = =<br><u>formula.Title</u><br>m3bibliographic.245#a                                                                                                    | veyRange) \itles,CallNum,LR]                         | Item Group Input<br>Enter the Group (as it appears in<br>Holding.991#a) for which you wish<br>generate a List of Items.<br>BETAC Professional Collection | (figure 1)<br>to OK<br>Canc |

# HOW TO RUN A REPORT ON A DEWEY/CLASSIFICATION RANGE AND/OR SPECIFIC DATE RANGE

- 1. Open M3 Report Tool
- 2. Locate and **Open** the report you want to run ex. Loan Analysis(DeweyHundreds-ForSelectedDate&DeweyRange)Titles,CallNum,LR
- 3. Click the **Print Preview icon** to start running the report or click on **File**  $\rightarrow$  **Print Preview**
- 4. You will be asked to fill in the following information:

#### Start Date and End Date:

What date period do you want? You can do 1 day by making the **End Date** the same as the **Start Date**. Note the format of the date (4 digit Year, 2 digit Month and 2 digit day)

| Start Date Input                                                          | ×      |
|---------------------------------------------------------------------------|--------|
| Enter the Start Date, in YYYYMMDD format, of the range for which you wish | ОК     |
| to generate Dewey Hundreds Loan<br>Statisitics                            | Cancel |
|                                                                           |        |
| 20050701                                                                  | 1      |
| 1                                                                         |        |

| End Date Input                                                             | ×      |
|----------------------------------------------------------------------------|--------|
| Enter the Ending Date, in YYYYMMDD format, of the range for which you wish | ОК     |
| to generate Dewey Hundreds<br>Statisitics                                  | Cancel |
|                                                                            |        |
| 20060516                                                                   |        |
| 1                                                                          |        |

#### Input 1 and Input 2:

What **Dewey** range do you want? The following are some examples:

| Range   | Input 1 | Input 2 |
|---------|---------|---------|
| 000-999 | 000     | 999     |
| 300-399 | 300     | 3999    |
| 200-499 | 200     | 499     |
| 700-750 | 700     | 750     |

| Input1                                                                          | ×      |
|---------------------------------------------------------------------------------|--------|
| Enter the lower first three characters of the dewey range for which you wish to | OK     |
| generate :                                                                      | Cancel |
|                                                                                 |        |
| [300]                                                                           |        |
| lood                                                                            |        |

| Input2                                                                          | ×      |
|---------------------------------------------------------------------------------|--------|
| Enter the upper first three characters of the dewey range for which you wish to | ОК     |
| generate :                                                                      | Cancel |
|                                                                                 |        |
|                                                                                 |        |
| 399                                                                             |        |
|                                                                                 |        |

### Input 1 and Input 2:

What **Classification** range do you want? The following are some examples:

| Range | Input 1 | Input 2 | Report Results                                                                 |  |
|-------|---------|---------|--------------------------------------------------------------------------------|--|
| a-z   | а       | Z       | All Classifications                                                            |  |
| f-g   | f       | g       | Use if you're not sure all your Fiction codes are the same i.e., f, Fic, FIC e |  |
| b-bio | b       | Bio     | Same as above.                                                                 |  |
| p-t   | Р       | Т       | Would give you for example, Professional (Prof) to Story Collection (SC)       |  |

#### Inputs are NOT case sensitive

| Input1                                                                    | ×            |
|---------------------------------------------------------------------------|--------------|
| Enter the lower value of the dewey range for which you wish to generate : | OK<br>Cancel |
| f                                                                         |              |

# HOW TO RUN A LABEL REPORT ON A SPECIFIC ITEM OR PATRON

1. Open M3 Report Tool

- Locate and Open the report you want to run ex. Label-Spine (For Selected ITEM) OR Label-BC(ItemForSelected ITEM)-5160 2.
- Specify where you want the label to print on your sheet of labels ex. *Row 2, Column 4*, by doing the following: 3.
  - a. Click on File  $\rightarrow$  Page Setup Page Setup

| c. | The | Page | Setup | Options | will | open |
|----|-----|------|-------|---------|------|------|
|----|-----|------|-------|---------|------|------|

|                         | 2 - Contracting of the second second  |          | Layout Options                                                         |
|-------------------------|----------------------------------------------------------------------------------------------------|----------|------------------------------------------------------------------------|
|                         | 1 Constraint of the second second sec |          | Spacing<br>Item Size<br>Items A <u>c</u> ross: S <u>a</u> me as Detail |
|                         | Constraint of Margare 41 Stangers 41 Stangers                                                                                                    |          | Ro <u>w</u> : 0.60 Width: 0.79                                         |
| Paper<br>Si <u>z</u> e: | Letter                                                                                                    |          | Column: 0.55 Height 1.50                                               |
| <u>S</u> ource:         | Automatically Select                                                                                                    | <u> </u> | Item Layout Start Printing At Row: 1                                   |
| Orientation             | Margins (inches)                                                                                                    | 0.5      | C Vertical Column:                                                     |
| O L <u>a</u> ndscape    | <u>T</u> op: 0.5 <u>B</u> ottom:                                                                                                    | 0.5      |                                                                        |
| ОК                      | Cancel <u>P</u> rinter                                                                                                    | Advanced | OK Cancel Apply Help                                                   |

- d. Change the settings in the "Start Printing At" box
- e. To print on the label in the 2<sup>nd</sup> Row 4<sup>th</sup> Column, on your sheet, you would change the boxes to Row - 2 and Column - 4
- f. Click the **OK Button** to close this window
- g. Click the OK Button to close Page Setup
- Click the **Print Preview icon** to start running the report or click on **File**  $\rightarrow$  **Print Preview** 4.
- You will be asked to fill in the following information: 5.

#### **Barcode Number:**

# What is the Item's or Person's Barcode Number?

You can SCAN it in OR TYPE it in – Here we need a spine so we can just scan the barcode label off the book.

| Barcode Input Box                                                                                      | ×            | Barcode In                                      | put Box                                                           | ×            |
|----------------------------------------------------------------------------------------------------|--------------|-------------------------------------------------|-------------------------------------------------------------------|--------------|
| Enter the Book's Barcode Number<br>(M3Holding.852#p) for which you wish to<br>generate a Spine Label : | OK<br>Cancel | Enter the Boo<br>(M3Holding.8!<br>generate a Sp | k's Barcode Number<br>52#p) for which you wish to<br>bine Label : | OK<br>Cancel |
|                                                                                                    |              | ZTV2005634                                      |                                                                   |              |

- Click **OK** to preview your label, then send to printer. 6.
- 7. The Labels Settings will revert back to their default Row -1 Column -1, once you have closed out of the report.